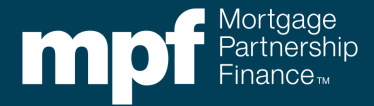

The Credit Enhancement (CE) Estimator is a tool that can be leveraged to obtain an approximation of the CE obligation per loan or for multiple loans. The actual CE obligation is determined when the loan is funded through the MPF<sup>®</sup> Program. The CE Estimator tool can be found in the eMPF<sup>®</sup> website.

There are two options that can be used for the CE Estimator:

- interactive entry (single loan)
- file upload (single or multiple loans)

The following outlines the steps required to obtain the approximate CE obligation using both interactive entry and file upload options:

## Interactive Entry

1. Within the eMPF website go to the **Transactions** tab, scroll down to **Credit Enhancement Estimator** and select **Interactive Entry**.

| mp           | Mortgage<br>Partnership<br>Finance | MANAGE USERS PROFILE | MESSAGES | CONTACT US 6056-38850 | LOG OUT |
|--------------|------------------------------------|----------------------|----------|-----------------------|---------|
| HOME PRICING | TRANSACTIONS                       | EXHIBITS             | REPORTS  | RESOURCES             | UPLOAD  |
|              | Summary                            |                      |          |                       |         |
|              | Loan Presentment                   |                      |          |                       |         |
|              | Delivery Commitment                |                      |          |                       |         |
|              | Loan Funding                       |                      |          |                       |         |
|              | Submit Batch                       |                      |          |                       |         |
|              | Credit Enhancement Estimator +     | File Upload          |          |                       |         |
|              | Servicing Transfer                 | Interactive Entry    |          |                       |         |

2. Under the **New Credit Enhancement Estimate**, input the Master Commitment (MC) number and loan number then click, **Submit**. The MC number can also be accessed through the **MC List**. If a loan number has not been assigned, the Borrower's last name can be utilized.

| Credit Enhancement Estimator                                             |                                                                   |
|--------------------------------------------------------------------------|-------------------------------------------------------------------|
| New Credit Enhancement Estimate                                          | Existing Credit Enhancement Estimate                              |
| Master Commitment<br>Number: 17136<br>PFI Loan Number: 7777777<br>SUBMIT | PFI Loan Number:<br>EDIT AN EXISTING ESTIMATE<br>RETRIEVE REPORTS |

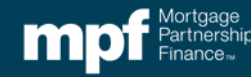

## Credit Enhancement (CE) Estimator Tool

3. Enter the requested loan data in the modified application.

| State:                | wi 👻                      | Total Other Debt:          | \$75.00     | ]    |
|-----------------------|---------------------------|----------------------------|-------------|------|
| Zip Code:             | 53934                     | Total Debt Ratio:          | 25.000 %    |      |
| Property Type:        | Single Family Residence 👻 | LTV:                       | 80.000 %    |      |
| Original Loan Amount: | \$80,000.00               | TLTV:                      | 80.000 %    |      |
| Note Rate:            | 5.000 %                   | PMI Company:               | No PMI -    |      |
| Terms (Months):       | 360                       | Total Number of Borrowers: | 2           |      |
| Loan Purpose:         | No Cash-out Refinance 👻   | Outstanding Loan Balance:  | \$80,000.00 |      |
| Occupancy:            | Primary Residence 👻       | Self Employed:             | No          |      |
| PITI Payment Amount:  | \$429.00                  | Loan Level FICO Score:     | 800         |      |
|                       |                           | Total Monthly Income:      | \$5,000.00  | 0    |
|                       |                           |                            |             | neLP |

4. Click the **ESTIMATE** button to obtain the estimated CE amount.

| Credit Enhancement Estimate                                                                                                    |  |  |  |
|----------------------------------------------------------------------------------------------------|--|--|--|
| Note: The Credit Enhancement Estimator is a tool that evaluates a limited number of key data points in order to generate estimated loan level Credit Enhancement amounts. To obtain a complete loan level Credit Enhancement submit a Batch file or complete a Loan Presentment. |  |  |  |
| ESTIMATE                                                                                                    |  |  |  |

5. The estimated CE is stated as both a dollar amount and a percent of the loan amount. The CE Estimate report can be downloaded and saved by selecting the **Download Report** button. Another option would be to import the 21 fields of data to loan presentment, by clicking the **Import Data to Loan Presentments Screen** button.

| Credit Enhancement Estimate                                                                                                    |               |                                                                          |  |
|----------------------------------------------------------------------------------------------------|---------------|--------------------------------------------------------------------------|--|
| Note: The Credit Enhancement Estimator is a tool that evaluates a limited number of key data points in order to generate estimated loan level Credit Enhancement amounts. To obtain a complete loan level Credit Enhancement submit a Batch file or complete a Loan Presentment. |               |                                                                          |  |
|                                                                                                    | ESTIMATE      | Credit Enhancement Amount: \$988.32<br>Credit Enhancement Percent: 1.24% |  |
| <b>⊙</b> dow                                                                                                    | INLOAD REPORT | D LOAN PRESENTMENT SCREEN                                                |  |

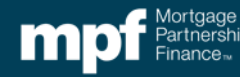

## File Upload

 Start by creating an Excel file with the 21 data points required to run the CE Estimator interactive entry. An Excel template has been developed and is located on the eMPF website. To access the Excel file template, click on the **Exhibits** tab, then select **Selling**.

| n    | npf     | ∕lortgage<br>Partnership<br>Finance™ | MANAGE USERS                     | PROFILE        | MESSAGES | CONTACT US 6 | 6056-38852 | LOG OUT |
|------|---------|--------------------------------------|----------------------------------|----------------|----------|--------------|------------|---------|
| HOME | PRICING | TRANSACTIONS                         | EXHI                             | BITS           | REPORTS  | RESC         | OURCES     | UPLOAD  |
|      |         |                                      | Selling                          |                |          |              |            |         |
|      |         |                                      | Document Cu                      | ustody         |          |              |            |         |
|      |         |                                      | Servicing                        |                |          |              |            |         |
|      |         |                                      | Annual Eligib<br>Certification ( | ility<br>(OG1) |          |              |            |         |
|      |         |                                      | MPF Fidelity /<br>Worksheet O    | / E&O<br>G2    |          |              |            |         |

- 2. Scroll down to the **Credit Enhancement Estimator File Layouts** section. The CE Estimator File Layouts section contains three options:
  - **CE Estimator File Template:** Excel file template used to create the file to upload. The template is in a CSV format and must remain in that format.
  - **CE Estimator File Sample:** illustrates how the 21 fields should look when completed.
  - **CE Estimator File Layout:** directions on what needs to be inputted into each of the 21 fields. Please note the fields must be completed EXACTLY how they are listed in the Layout.

| CREDIT ENHANCEMENT ESTIMATOR FILE LAYOUTS |                              |
|-------------------------------------------|------------------------------|
| O <u>CE Estimator File - Template</u>     | O CE Estimator File - Layout |
| O <u>CE Estimator File - Sample</u>       |                              |
|                                           |                              |

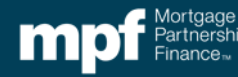

3. After the Excel file (CVS format) has been created and saved, go the eMPF website's **Transactions** tab, then **Credit Enhancement Estimator**, and select **File Upload**.

| ortgage n<br>artnership<br>nance™ | MANAGE USERS PROFILE |
|-----------------------------------|----------------------|
| TRANSACTIONS                      |                      |
| Summary                           |                      |
| Loan Presentment                  |                      |
| Delivery Commitment               |                      |
| Loan Funding                      |                      |
| Submit Batch                      |                      |
| Credit Enhancement Estimator      | File Upload          |
| <br>Servicing Transfer            | Interactive Entry    |

 Insert the Master Commitment (MC) number or use the MC List. Next, under the Submission Type select CE Estimate from the drop down menu, click on Browse, upload the saved Excel (CVS) file and press the Submit button.

| Transactions > Credi | t Enhancement Estim | ator > File Upload                                       |                                                          |         |
|----------------------|---------------------|----------------------------------------------------------|----------------------------------------------------------|---------|
| Credit Enhan         | cement Estim        | ator                                                     |                                                          |         |
|                      | Credit Enhanceme    | ent Estimator Information                                |                                                          |         |
|                      |                     | Master Commitment Number:                                | 17136                                                    | MC List |
|                      |                     | Program: Original   Su<br>Delivery Type: Mandatory   Sen | ub Program Code: N/A<br>vicing Model: Servicing Retained |         |
|                      |                     | Submission Type:                                         | CE Estimate 👻                                            |         |
|                      |                     | CE Estimator File (csv):                                 | CE Sample.csv                                            | BROWSE  |
|                      |                     | _                                                        | Must be in .csv format                                   |         |
|                      |                     | SUE                                                      | вміт                                                     |         |
|                      |                     |                                                          |                                                          |         |

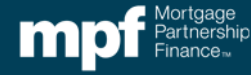

5. While the report is generating there will be an **In Process** message.

| Reports > Credit Enhancement Estimator |                                                                  |                  |                |        |  |
|----------------------------------------|------------------------------------------------------------------|------------------|----------------|--------|--|
|                                        | Report Date: 06/29/2022<br>To change the date, <u>Click Here</u> |                  |                |        |  |
|                                        | Download Selected Select All O Expand All                        | <u>Return to</u> | CE Estimator S | Screen |  |
|                                        | Credit Enhancement Estimator NUMBER 13623 - 06/29/2022 09:52:0   | )5 AM CT         | In Process     |        |  |
|                                        | Credit Enhancement Estimator NUMBER 13622 - 06/29/2022 09:5      | 0:54 AM C        | Completed      | +      |  |
|                                        | Credit Enhancement Estimator NUMBER 13621 - 06/29/2022 09:4      | 6:49 AM C        | Completed      | +      |  |

6. When the report is complete, the estimated CE is displayed as a dollar amount and a percent of the loan amount.

| Download Selected  Select All | <ul> <li>Expand All</li> </ul> | Return to CE Estimator Screen |
|-------------------------------|--------------------------------|-------------------------------|
| Credit Enhancement Estimator  | NUMBER 13625 - 06/29/2022 09:5 | 6:58 AM C Completed -         |
| Estimator Status              |                                |                               |
|                               | Status                         |                               |
|                               | O 1 Loan(s) - Successful       |                               |
|                               | O Loan(s) - Failed             |                               |
|                               | 1 Loan(s) Processed            |                               |
| Estimator Details             |                                |                               |
| Master Commitment Number      | : 17136                        |                               |
| Submission Type: CE Estimate  | Weighted C                     | CE Average: 1.17 %            |
|                               | Average CE                     | Amount: \$938.32              |
|                               | Total CE An                    | nount: \$938.32               |
|                               |                                |                               |

"Mortgage Partnership Finance", "MPF", "eMPF", "MPF Xtra" and "eMAQCS" are registered trademarks of the Federal Home Loan Bank of Chicago. The "MPF Mortgage Partnership Finance" logo is a trademark of the Federal Home Loan Bank of Chicago.

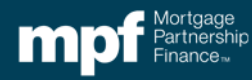